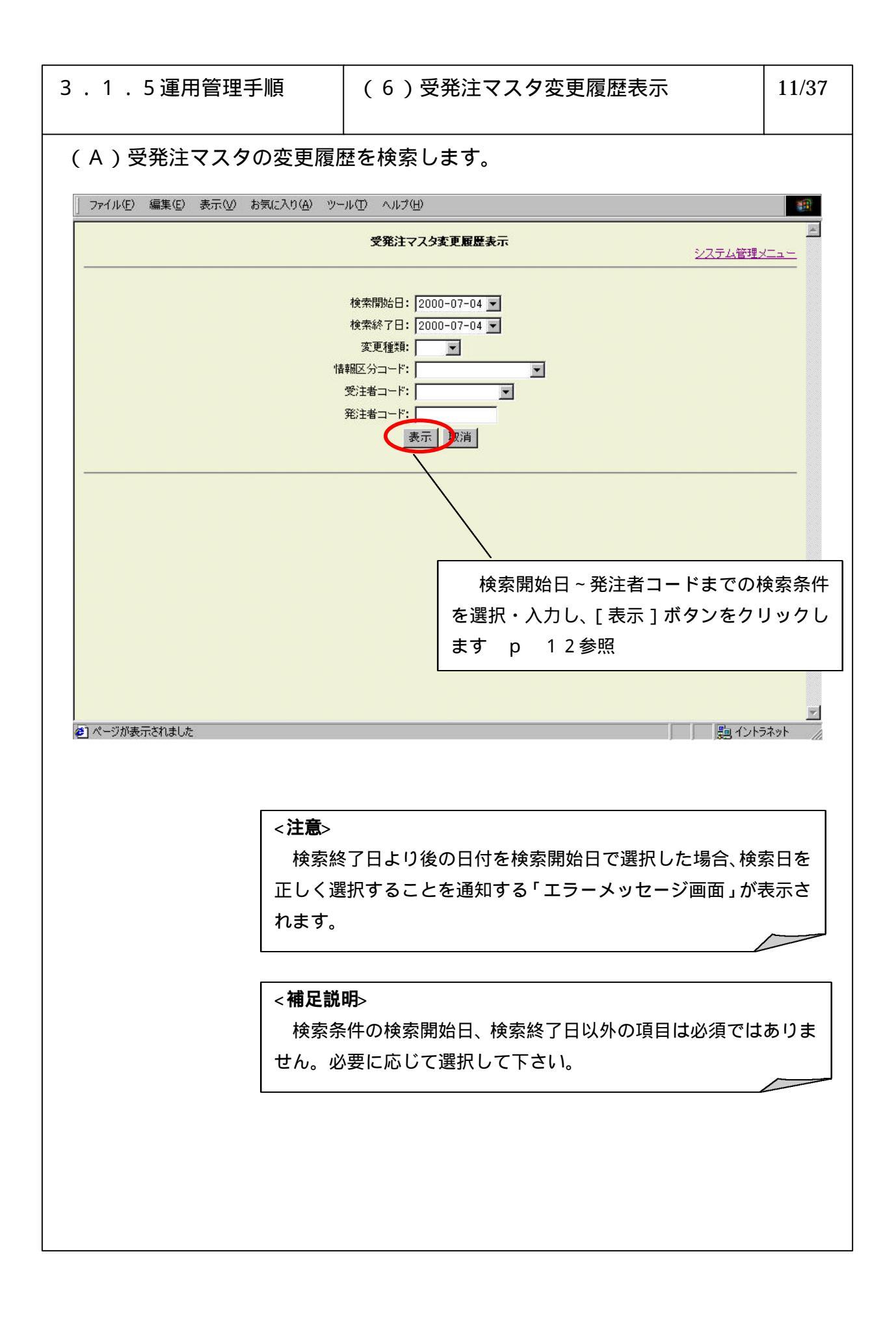

| 3 .1 .5 運用管理手順                                                                                                    |                                                     |                                                                    |                                                          | (6)受発注マスタ変更履歴表示                                                             | 12/37        |  |
|----------------------------------------------------------------------------------------------------|-----------------------------------------------------|--------------------------------------------------------------------|----------------------------------------------------------|-----------------------------------------------------------------------------|--------------|--|
| <br>( B ) 受発注マスタ変更履歴の検索結果を表示します。                                                                                                 |                                                     |                                                                    |                                                          |                                                                             |              |  |
| 」 ファイル(E) 編集(E) 表示(V) お気に入り(A) ツール(T) ヘルブ(H) 188                                                                                 |                                                     |                                                                    |                                                          |                                                                             |              |  |
|                                                                                                    | <b>受発注マスタ変更履歴表示</b><br>システム管理メニュー                   |                                                                    |                                                          |                                                                             |              |  |
| 検索開始日: 2000-07-04 ×<br>検索終了日: 2000-07-04 ×<br>変更種類: 登録 ×<br>情報区分コード: 見積依頼 (0301) ×<br>受注者コード: ×<br>発注者コード: ×<br>預注者コード:<br>表示 取消 |                                                     |                                                                    |                                                          |                                                                             |              |  |
| BACK NEXT                                                                                                    |                                                     |                                                                    |                                                          |                                                                             |              |  |
| 情報区分→<br>0301<br>0301<br>0301<br>0301<br>0301                                                                                    | <b>変更種類</b><br>reeist<br>regist<br>regist<br>regist | 変更日付<br>2000-07-06<br>2000-07-06<br>2000-07-06<br>2000-07-06       | 変更時刻<br>18:30:04<br>18:30:04<br>18:30:04<br>18:30:04     | 次の結果を表示する場合は[NEXT]ボタンをクリ<br>します                                             | ック           |  |
| 0301<br>0301<br>0301<br>0301<br>0301                                                                                             | regist<br>regist<br>regist<br>regist                | 2000-07-06<br>2000-07-06<br>2000-07-06<br>2000-07-06<br>2000-07-06 | 18:30:05<br>18:30:05<br>18:30:05<br>18:30:05<br>18:30:05 | 前の結果を表示する場合は[BACK]ボタンをクリ<br>します                                             | ック           |  |
|                                                                                                    | regist<br>regist                                    | 2000-07-06                                                         | 18:30:05 L                                               | 301000001001_20000706_182828_44.xml 301000001001 201000001002 0301301041 04 | .=⇒          |  |
|                                                                                                    |                                                     |                                                                    | < <b>補</b> が<br>検                                        | <b>로説明</b> ><br>索結果が 100 件以上だった場合に [ NEXT]、 [ BACK]<br>示されます。               | のボタン         |  |
|                                                                                                    |                                                     |                                                                    | 検<br>合は<br>示し                                            | 索結果で受発注マスタ変更履歴の一覧が表示されな<br>、検索条件に該当する受発注マスタ変更履歴がなかっ<br>ます。                  | かった場<br>たことを |  |
|                                                                                                    |                                                     |                                                                    |                                                          |                                                                             |              |  |